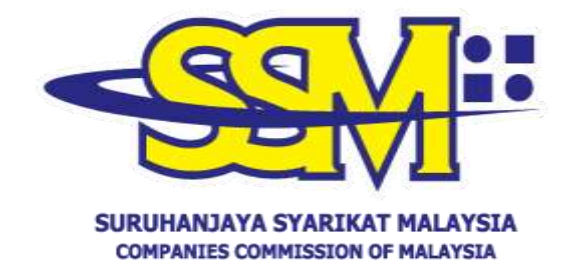

(Agensi di bawah KPDNHEP)

PANDUAN PENGGUNA DAN SOALAN LAZIM

SSM BizTrust v1.0

Disediakan Oleh

Bahagian Pemasaran dan Pembangunan Perniagaan Suruhanjaya Syarikat Malaysia

4 Oktober 2022

# **ISI KANDUNGAN**

| BAB 1<br>1.1<br>1.2<br>1.3 | PENGENALAN                                                                                                    |
|----------------------------|----------------------------------------------------------------------------------------------------|
| <b>BAB 2</b><br>2.1        | MANUAL / GARIS PANDUAN                                                                                                    |
| 2.2                        | KOD QR SSM BIZTRUST MELALUI PORTAL EZBIZ<br>ONLINE<br>2.2.1 Aliran Proses                                                                                                    |
| 2.3                        | KEMASKINI MAKLUMAT ALAMAT URL<br>PERNIAGAAN MELALUI PORTAL EZBIZ ONLINE<br>2.3.1 Aliran Proses11<br>2.3.1.1 Langkah-langkah mengemaskini<br>maklumat alamat URL perniagaan11 |
| BAB 3<br>3.1               | SOALAN-SOALAN LAZIM                                                                                                    |

#### BAB 1 PENGENALAN

#### 1.1 RINGKASAN – KOD QR SSM BIZTRUST

SSM BizTrust merupakan *business starter kit* yang berfungsi sebagai identiti digital atau *digital identification* kepada entiti-entiti perniagaan yang berdaftar dengan SSM.

Business starter kit ini adalah berbentuk Kod QR yang akan memaparkan maklumat seperti nama dan nombor pendaftaran entiti perniagaan, status serta alamat URL perniagaan yang bertujuan untuk memperkasakan pematuhan ke atas entiti-entiti perniagaan yang berdaftar dengan SSM melalui peruntukan Akta-akta yang ditadbir oleh SSM.

Kod QR SSM BizTrust hanya boleh diimbas menggunakan aplikasi rasmi SSM (MySSM). Aplikasi MySSM ini boleh dimuat turun secara percuma melalui Apple App Store, Google Play Store, dan Huawei AppGallery.

#### 1.2 RINGKASAN – APLIKASI MySSM

MySSM merupakan satu (1) aplikasi mudah alih rasmi SSM yang menawarkan perkhidmatan capaian maklumat berkaitan entiti perniagaan (Pendaftaran Perniagaan, Pemerbadanan Syarikat dan Perkongsian Liabiliti Terhad) melalui peranti mudah alih.

Modul e-Perkhidmatan SSM yang ditawarkan oleh aplikasi MySSM ialah:

- (a) e-Semak;
- (b) e-Kueri;
- (c) e-Kompaun;
- (d) Status 308; dan
- (e) SSM BizTrust.

#### 1.3 RINGKASAN – PORTAL EZBIZ ONLINE

Portal Ezbiz Online merupakan sebuah sistem perkhidmatan bagi Pendaftaran Perniagaan secara dalam talian yang disediakan oleh SSM dan menawarkan perkhidmatan seperti:

- (a) Pendaftaran Perniagaan Baharu;
- (b) Pembaharuan Pendaftaran Perniagaan;
- (c) Perubahan Maklumat Perniagaan;
- (d) Penamatan Perniagaan; dan
- (e) Perkhidmatan Kompaun.

Portal (<u>https://ezbiz.ssm.com.my/</u>) boleh dilayari 24 jam sehari dan tujuh (7) hari seminggu pada bila-bila masa, di mana-mana sahaja.

#### BAB 2 MANUAL / GARIS PANDUAN

Manual Pengguna ini bertujuan untuk membantu pengguna berkaitan:

- Langkah-langkah menggunakan Kod QR SSM
   BizTrust sebagai satu (1) kaedah baharu semakan maklumat sesebuah entiti perniagaan melalui aplikasi MySSM;
- Langkah-langkah memuat turun dan memuat naik
   Kod QR SSM BizTrust melalui portal Ezbiz Online;
   dan
- (c) Langkah-langkah mengemaskini maklumat alamat
   URL perniagaan melalui portal Ezbiz Online.

### 2.1 KOD QR SSM BIZTRUST MELALUI APLIKASI MySSM

- 2.1.1 Aliran Proses
- 2.1.1.1 Langkah-langkah memuat turun aplikasi MySSM

| LANGKAH | TINDAKAN                                                                                                    |
|---------|----------------------------------------------------------------------------------------------------|
| 1       | Pengguna boleh muat turun aplikasi<br>MySSM melalui Apple App Store /<br>Google Play Store / Huawei<br>AppGallery. |
|         | Klik Get / Install untuk muat turun.                                                                               |
| 2       | Ikon aplikasi seperti di bawah akan<br>terpapar selepas MySSM dimuat<br>turun:                                     |
|         | ***                                                                                                    |

2.1.1.2 Langkah-langkah mengimbas Kod QR SSM BizTrust melalui MySSM

| LANGKAH | TINDAKAN                                 |
|---------|------------------------------------------|
| 1       | Klik ikon MySSM pada peranti mudah alih. |
|         | **************************************   |

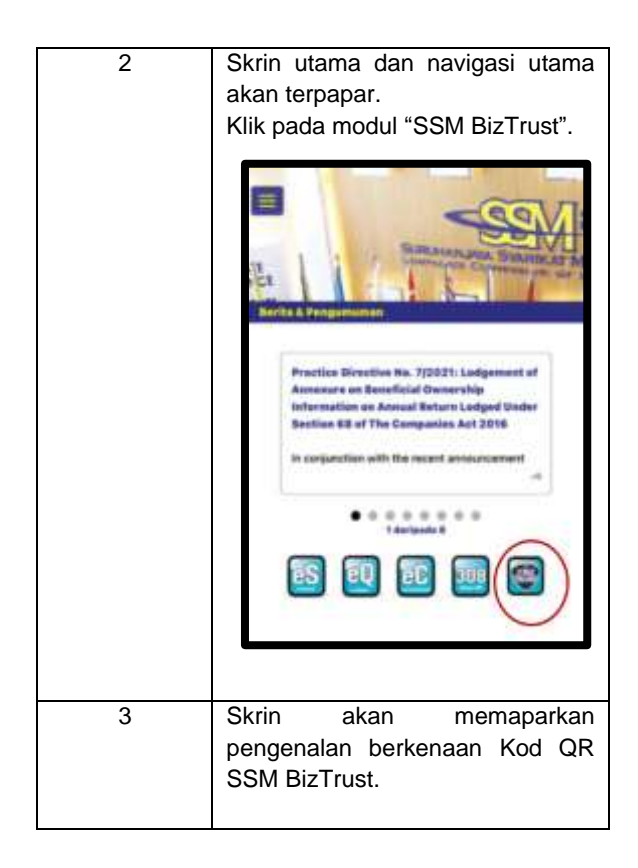

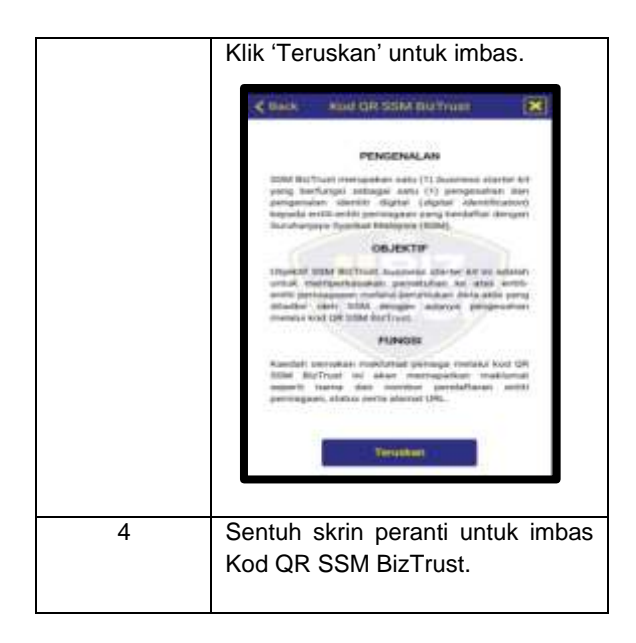

|   | Kod QR SSM BizTrust                                                                                                    |
|---|----------------------------------------------------------------------------------------------------|
|   | Selamat Datang                                                                                                    |
|   | Sentuh skrin untuk imbas                                                                                                    |
|   | Ballanderstation for Lateral Parks                                                                                                    |
| 5 | Imbas Kod QR yang terpapar pada<br>Iaman web / media sosial /<br>Perakuan Pendaftaran (Borang D)<br>/ Perakuan Pembaharuan<br>Pendaftaran (Borang E). |
| 6 | Imbasan yang berjaya akan<br>memaparkan maklumat yang telah<br>didaftarkan.                                                                           |

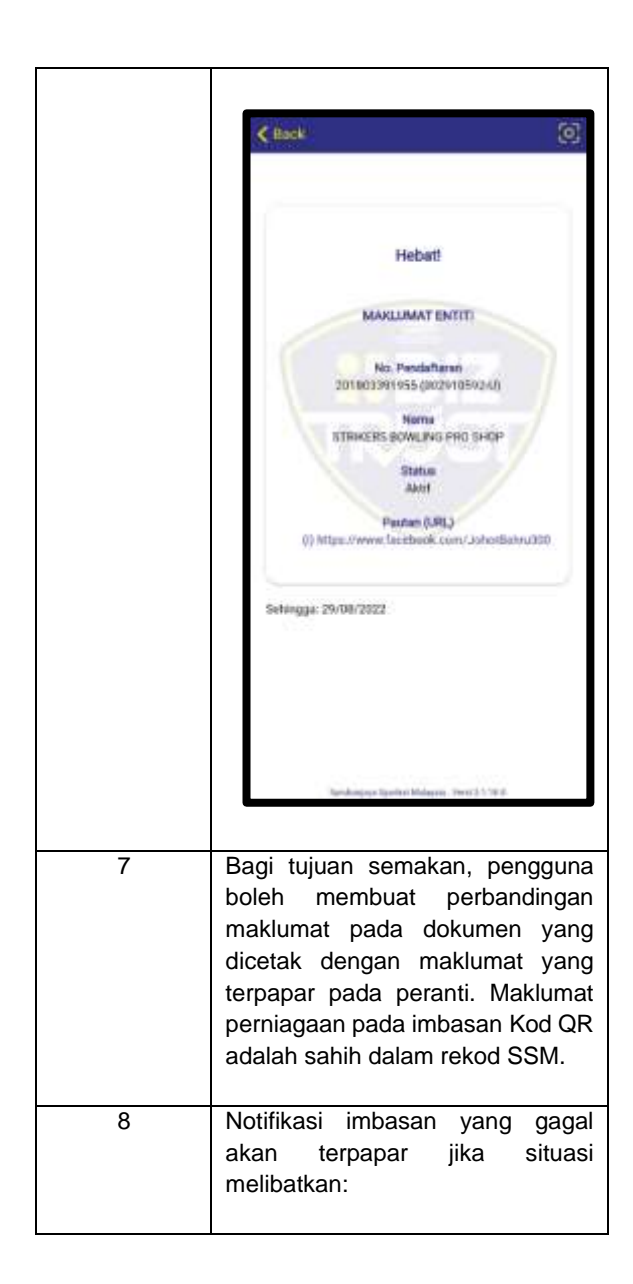

| (a) | Kod C                   | QR yang  | diimbas  |
|-----|-------------------------|----------|----------|
|     | adalah                  | berbeza  | daripada |
|     | Kod QR yang dikeluarkan |          |          |
|     | oleh S                  | SM; atau |          |
| (b) | Kod                     | QR       | diimbas  |
|     | mengg                   | unakan   | aplikasi |
|     | selain                  | daripada | aplikasi |
|     | MySSN                   | И.       |          |
|     |                         |          |          |

- 2.2 KOD QR SSM BIZTRUST MELALUI PORTAL EZBIZ ONLINE
  - 2.2.1 Aliran Proses
  - 2.2.1.1 Langkah-langkah memuat turun Kod QR SSM BizTrust melalui portal Ezbiz Online

| LANGKAH      | TINDAKAN                                                                               |
|--------------|----------------------------------------------------------------------------------------|
| LANGKAH<br>1 | INDAKAN<br>Log masuk akaun Ezbiz Online<br>menggunakan ID Pengguna dan<br>kata laluan. |
|              | Arsta<br>Biggid Humanya<br>Biggid Humanya                                              |

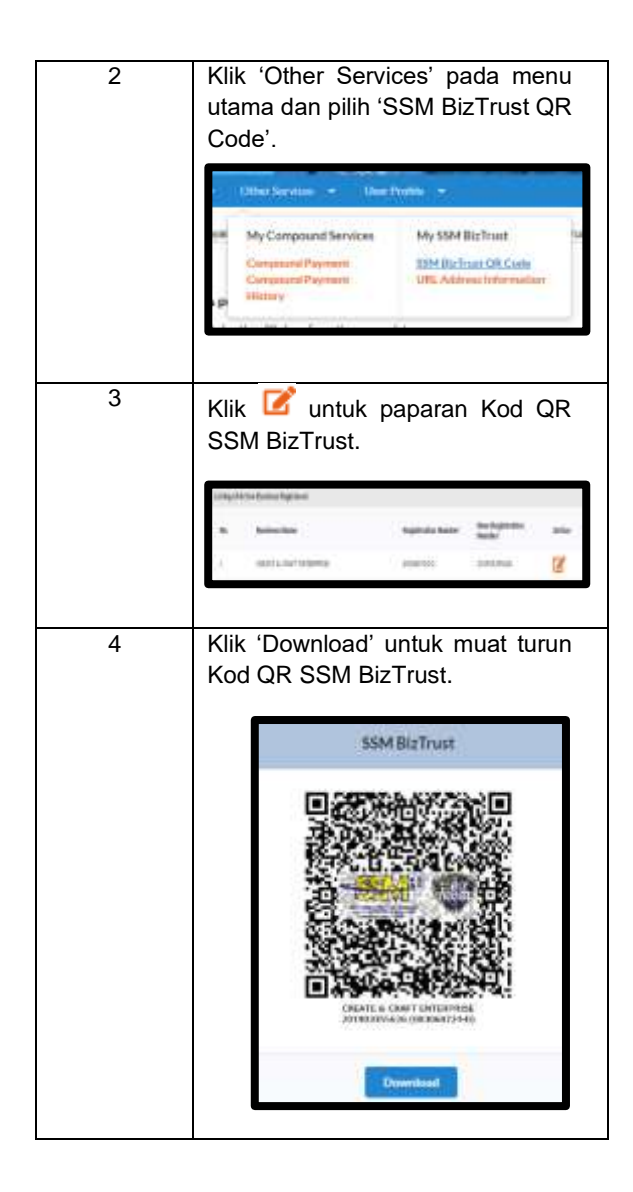

2.2.1.2 Langkah-langkah memuat naik Kod QR SSM BizTrust pada platform dalam talian

## (1) INSTAGRAM

PILIHAN I

| LANGKA<br>H | TINDAKAN                               |  |  |
|-------------|----------------------------------------|--|--|
| 1           | Klik 'Download' untuk memuat turun Kod |  |  |
|             | QR SSM BizTrust (imej dalam format     |  |  |
|             | JPEG) melalui portal Ezbiz Online.     |  |  |
| 2           | Log masuk akaun Instagram perniagaan   |  |  |
|             | yang didaftarkan.                      |  |  |
| 3           | Klik '+' untuk muat naik kod QR SSM    |  |  |
|             | BizTrust ke Instagram Post.            |  |  |
| 4           | Klik 'Next' dan tulis kapsyen yang     |  |  |
|             | bersesuaian.                           |  |  |
| 5           | Klik 'Share' dan imej kod QR akan      |  |  |
|             | dipaparkan.                            |  |  |

## PILIHAN II

| LANGKA<br>H | TINDAKAN                               |
|-------------|----------------------------------------|
| 1           | Klik 'Download' untuk memuat turun Kod |
|             | QR SSM BizTrust (imej dalam format     |
|             | JPEG) melalui portal Ezbiz Online.     |
| 2           | Log masuk akaun Instagram perniagaan   |
|             | yang didaftarkan.                      |
| 3           | Leret ke kanan untuk muat naik kod QR  |
|             | SSM BizTrust ke Instagram Story.       |
| 4           | Klik 'Send to' dan imej kod QR SSM     |
|             | BizTrust akan dipaparkan.              |

# (2) FACEBOOK PAGE

| LANGKA<br>H | TINDAKAN                                        |  |
|-------------|-------------------------------------------------|--|
| 1           | Klik 'Download' untuk memuat turun Kod          |  |
|             | QR SSM BizTrust (imej dalam format              |  |
|             | JPEG) melalui portal Ezbiz Online.              |  |
| 2           | Log masuk akaun Facebook Page                   |  |
|             | perniagaan yang didaftarkan.                    |  |
| 3           | Klik 'News Feed' dan klik 'Photo' untuk         |  |
|             | pilih imej kod QR SSM BizTrust untuk            |  |
|             | dimuat naik ke Facebook Post.                   |  |
| 4           | Klik 'Publish' dan imej Kod QR SSM              |  |
|             | BizTrust akan dipaparkan.                       |  |
| 5           | Klik ' <del>…</del> ' dan klik 'Pin Post' untuk |  |
|             | mengekalkan post tersebut sentiasa              |  |
|             | berada di atas Timeline Facebook Page.          |  |

## (3) LAMAN SESAWANG

| LANGKAH                              | TINDAKAN                                   |
|--------------------------------------|--------------------------------------------|
| 1                                    | Klik 'Download' untuk memuat turun         |
|                                      | Kod QR SSM BizTrust (imej dalam            |
|                                      | format JPEG) melalui portal Ezbiz          |
|                                      | Online.                                    |
| 2                                    | Muat naik Kod QR SSM BizTrust di           |
|                                      | bahagian <i>footer</i> sama ada pada belah |
|                                      | kiri atau kanan laman sesawang.            |
| Nota:                                |                                            |
| i. Kaeda                             | ah memuat naik Kod QR SSM BizTrust         |
| adalah bergantung pada jenis sesawan |                                            |
| Aktiviti memuat naik Kod QR SSM Biz  |                                            |
| disara                               | nkan dilakukan oleh <i>web developer</i>   |

ii. Skala minima paparan Kod QR adalah 3.0 cm persegi dan jelas dibalas apabila diimbas.

laman sesawang tersebut; dan

- 2.3 KEMASKINI MAKLUMAT ALAMAT URL PERNIAGAAN MELALUI PORTAL EZBIZ ONLINE
  - 2.3.1 Aliran Proses
  - 2.3.1.1 Langkah-langkah mengemaskini maklumat alamat URL perniagaan melalui Ezbiz Online

| LANGKA<br>H | TINDAKAN                                                                                 |
|-------------|------------------------------------------------------------------------------------------|
| 1           | Log masuk akaun Ezbiz Online<br>menggunakan ID Pengguna dan kata<br>laluan.              |
|             |                                                                                          |
| 2           | Klik 'Other Services' di laman menu<br>utama untuk ke menu 'URL Address<br>Information'. |

|   | Other Stanices  User Pr My Compound Services Compound Payment Compound Payment History         | offic +<br>My SSM BizTrust I<br>SSM BizTrust QR Code<br>URI, Address Information |
|---|------------------------------------------------------------------------------------------------|----------------------------------------------------------------------------------|
| 3 | Pilih perniagaan<br>(sekiranya ada) dan<br>Beginteret Business<br>Piesee Select 003060724-D CR | yang dikehendaki<br>klik 'Proceed'.<br>EATE & CRAFT ENTERPRISE                   |
| 4 | Add/Update'.                                                                                   | URL Type                                                                         |

```
yang
                               dikemaskini
5
          Maklumat
                                                akan
          tertera.
                                                 20
                                      10.000
          Pengguna
                                     mengemaskini
                          boleh
          maklumat alamat URL
                                        perniagaan
          (sekiranya ada) dengan:
                   Klik 'C' untuk membuat
             i.
                   pindaan ke atas alamat URL
                   perniagaan; atau
                   Klik 'de' untuk membatalkan
             ii.
                   pendaftaran
                                     alamat
                                                URL
                   perniagaan.
6
          Alamat URL perniagaan akan terpapar
          pada Kod QR SSM BizTrust.
                             Great
                         ENT/EY INFORMATION
                        Basistratius No.
201903358828 (903060734-0
                        CHEATE & CRAFT ENTER
                              Shattan
                              Action
                             Laise (Little)
                      (i) we have a first
                               in a s
                  At # 20/05/0011
```

### BAB 3 SOALAN-SOALAN LAZIM

## 3.1 MAKLUMAT AM

### 3.1.1 Soalan Lazim Berkaitan Kod QR SSM BizTrust

| BIL. | SOALAN                                                                                               | JAWAPAN                                                                                                    |
|------|----------------------------------------------------------------------------------------------------|----------------------------------------------------------------------------------------------------|
| 1.   | Apakah SSM<br>BizTrust?                                                                              | SSM BizTrust adalah <i>business</i><br><i>starter kit</i> yang dibekalkan dalam<br>bentuk Kod QR atau <i>digital seal</i> yang<br>berfungsi sebagai pengesahan dan<br>pengenalan identiti digital kepada<br>entiti-entiti perniagaan yang<br>berdaftar dengan SSM. |
| 2.   | Siapakah yang<br>layak mendapatkan<br>Kod QR SSM<br>BizTrust?                                        | Perniagaan yang berdaftar dengan<br>SSM, sama ada aktiviti perniagaan<br>dijalankan secara fizikal ataupun<br>secara dalam talian.                                                                                                    |
| 3.   | Adakah pengimbas<br>Kod QR lain boleh<br>digunakan untuk<br>mengimbas Kod QR<br>SSM BizTrust?        | Tidak, hanya aplikasi MySSM sahaja<br>yang berfungsi untuk mengimbas<br>Kod QR SSM BizTrust.                                                                                                    |
| 4.   | Bagaimana untuk<br>mengemaskini<br>maklumat alamat<br>URL perniagaan<br>pada Kod QR SSM<br>BizTrust? | Pemilik perniagaan yang ingin<br>mengemaskini maklumat alamat<br>URL perniagaan perlu berdaftar<br>dengan SSM dan mempunyai akaun<br>Ezbiz Online.                                                                                                    |
| 5.   | Bagaimana untuk<br>membuat<br>penambahan<br>maklumat alamat                                          | Langkah 1:<br>Log masuk Ezbiz Online.<br>Langkah 2:<br>Klik 'Other Services'.                                                                                                    |

|    | URL perniagaan<br>pada Kod QR SSM<br>BizTrust?                                                         | Langkah 3:<br>Klik 'My SSM BizTrust > URL<br>Address Information'.<br>Langkah 4:<br>Pilih perniagaan yang dikehendaki<br>dan klik 'Proceed'.<br>Langkah 5:<br>Isi e-Borang URL Address<br>Information dan klik 'Add/Update'.<br>Langkah 6:<br>Klik 'Preview'.<br>Langkah 7:<br>Klik 'Update'.<br>Langkah 8:<br>Buat pengesahan kemaskini<br>maklumat dengan klik 'Ok'. |
|----|----------------------------------------------------------------------------------------------------|----------------------------------------------------------------------------------------------------|
| 6. | Bagaimana untuk<br>membatalkan<br>maklumat alamat<br>URL perniagaan<br>pada Kod QR SSM<br>BizTrust?    | Langkah 1:<br>Log masuk Ezbiz Online.<br>Langkah 2:<br>Klik 'Other Services'.<br>Langkah 3:<br>Klik 'My SSM BizTrust > URL<br>Address Information'.<br>Langkah 4:<br>Klik 'O' pada alamat URL<br>perniagaan yang ingin dibatalkan.<br>Langkah 5:<br>Buat pengesahan pembatalan<br>dengan klik 'Ok'.                                                                    |
| 7. | Apakah tindakan<br>yang perlu diambil<br>sekiranya Kod QR<br>SSM BizTrust tidak<br>dapat dimuat turun? | Sila tunggu selama 24 jam dan cuba<br>untuk layari semula portal Ezbiz<br>Online.<br>Sekiranya masih terdapat<br>permasalahan, sila hubungi:                                                                                                    |

|    |                                                                                                    | Pusat Panggilan SSM:<br>03-7721 4000<br>Faks:<br>03-7721 4001<br>E-mel:<br><u>enquiry@ssm.com.my</u> .<br>Waktu operasi Pusat Panggilan:<br>Isnin-Ahad 8.00 pagi – 5.00 petang<br>Cuti Am Tutup                                                                                                    |
|----|----------------------------------------------------------------------------------------------------|----------------------------------------------------------------------------------------------------|
| 8. | Adakah tindakan<br>penguatkuasa akan<br>dikenakan<br>sekiranya Kod QR<br>SSM BizTrust tidak<br>dipaparkan?                                                    | Tiada tindakan penguatkuasaan<br>yang akan dikenakan.<br>Walau bagaimanapun, entiti<br>perniagaan serta orang awam<br>adalah digalakkan untuk<br>menggunakan Kod QR SSM<br>BizTrust melalui aplikasi MySSM<br>bagi membantu mengenal pasti<br>kesahihan maklumat korporat<br>sesebuah entiti perniagaan tersebut.                                                                              |
| 9. | Saya adalah pemilik<br>Pemerbadanan<br>Syarikat (ROC) /<br>Perkongsian Liabiliti<br>Terhad (PLT),<br>bagaimana saya<br>ingin memiliki kod<br>QR SSM BizTrust? | Buat masa ini, Kod QR SSM BizTrust<br>hanya ditawarkan kepada entiti yang<br>didaftarkan di bawah Akta<br>Pendaftaran Perniagaan 1956<br>(ROBA 1956) sahaja.<br>Walau bagaimanapun, entiti<br>Pemerbadanan Syarikat /<br>Perkongsian Liabiliti Terhad boleh<br>mendapatkan <i>digital seal</i> SSM<br>BizTrust melalui permohonan secara<br>percuma di portal<br>https://biztrust.ssm.com.my/. |

| 10. | Berapa fi yang<br>dikenakan untuk<br>memuat turun Kod<br>QR SSM BizTrust?                  | Tiada sebarang fi dikenakan.                                                                                                    |  |
|-----|--------------------------------------------------------------------------------------------|----------------------------------------------------------------------------------------------------|--|
| 11. | Apakah maklumat<br>yang terkandung di<br>dalam Kod QR SSM<br>BizTrust?                     | Maklumat yang terkandung di dalam<br>Kod QR SSM BizTrust adalah:(i)Nama entiti perniagaan;<br>(ii)(ii)Nombor entiti perniagaan;<br>(iii)(iii)Status;dan<br>(iv)Alamat URL perniagaan.                                                                                                    |  |
| 12. | Di manakah Kod QR<br>SSM BizTrust boleh<br>dipaparkan?                                     | Kod QR SSM BizTrust boleh<br>dipaparkan pada mana-mana:<br>(i) Platform perniagaan (i.e.<br>laman sesawang, media<br>sosial, premis<br>perniagaan); atau<br>(ii) Platform hebahan (i.e.<br>bunting, kad perniagaan).                                                                                   |  |
| 13. | Bagaimana kaedah<br>imbasan Kod QR<br>SSM BizTrust<br>dilakukan melalui<br>aplikasi MySSM? | Langkah 1:<br>Tekan menu atau ikon SSM BizTrust<br>pada laman utama MySSM.<br>Langkah 2:<br>Tekan 'Teruskan'.<br>Langkah 3:<br>Tekan 'Sentuh skrin untuk imbas'.<br>Langkah 4:<br>Halakan Kod QR di dalam kawasan<br>imbasan.<br>Langkah 5:<br>Selepas mengimbas, maklumat<br>perniagaan (nama, nombor |  |

| 14. | Mengapa output                                                                                                    | pendaftaran, status dan alamat URL<br>perniagaan) akan terpapar.<br>Notifikasi ini terpapar sekiranya Kod                                                                                                    |
|-----|----------------------------------------------------------------------------------------------------|----------------------------------------------------------------------------------------------------|
|     | imbasan Kod QR<br>memaparkan<br>notifikasi "Kod QR<br>tidak sah"?                                                                           | QR tersebut bukan merupakan Kod<br>QR yang diperolehi melalui portal<br>Ezbiz Online.                                                                                                    |
| 15. | Mengapa output<br>imbasan Kod QR<br>memaparkan<br>notifikasi "Tiada<br>Rangkaian. Periksa<br>sambungan internet<br>anda dan cuba<br>lagi."? | Notifikasi ini terpapar sekiranya<br>sambungan rangkaian Internet tidak<br>stabil.                                                                                                    |
| 16. | Bagaimana untuk<br>memuat naik Kod<br>QR SSM BizTrust<br>pada media sosial<br>(i.e. Instagram)                                              | <ul> <li>Pilihan I</li> <li>Langkah 1:</li> <li>Muat turun Kod QR SSM BizTrust melalui portal Ezbiz Online.</li> <li>Langkah 2:</li> <li>Buka akaun Instagram perniagaan yang didaftarkan.</li> <li>Langkah 3:</li> <li>Klik '+', pilih 'Post' dan muat naik imej Kod QR SSM BizTrust.</li> <li>Langkah 4:</li> <li>Klik '→' dan tulis kapsyen yang bersesuaian.</li> <li>Langkah 5:</li> <li>Klik '√' dan imej Kod QR SSM BizTrust akan terpapar.</li> </ul> |

|     |                                                                                                    | Pilihan II                                                                                                    |
|-----|----------------------------------------------------------------------------------------------------|----------------------------------------------------------------------------------------------------|
|     |                                                                                                    | l angkah 1:                                                                                                    |
|     |                                                                                                    | Langkan I.<br>Must turup Kod OB SSM BizTrust                                                                                                    |
|     |                                                                                                    | mulai luiun kou QR SSM Bizmusi                                                                                                    |
|     |                                                                                                    | helalui poltai Ezbiz Online.                                                                                                    |
|     |                                                                                                    | Langkan 2:                                                                                                    |
|     |                                                                                                    | Buka akaun Instagram perniagaan                                                                                                    |
|     |                                                                                                    | yang didaftarkan.                                                                                                    |
|     |                                                                                                    | Langkan 3:                                                                                                    |
|     |                                                                                                    | Klik '+', pilih 'Story' dan muat naik                                                                                                    |
|     |                                                                                                    | imej Kod QR SSM BizTrust.                                                                                                    |
|     |                                                                                                    | Langkah 4:                                                                                                    |
|     |                                                                                                    | Klik 'Your Story' dan imej Kod QR                                                                                                    |
|     |                                                                                                    | SSM BizTrust akan terpapar.                                                                                                    |
|     |                                                                                                    | Langkah 5:                                                                                                    |
|     |                                                                                                    | Pilih 'Story' tersebut sebagai                                                                                                    |
|     |                                                                                                    | 'Highlight' pada akaun Instagram                                                                                                    |
|     |                                                                                                    | perniagaan.                                                                                                    |
|     |                                                                                                    |                                                                                                    |
|     |                                                                                                    |                                                                                                    |
| 17. | Bagaimana untuk                                                                                       | Langkah 1:                                                                                                    |
| 17. | Bagaimana untuk<br>memuat naik Kod                                                                    | Langkah 1:<br>Muat turun Kod QR SSM BizTrust                                                                                                    |
| 17. | Bagaimana untuk<br>memuat naik Kod<br>QR SSM BizTrust                                                 | Langkah 1:<br>Muat turun Kod QR SSM BizTrust<br>melalui portal Ezbiz Online.                                                                                                    |
| 17. | Bagaimana untuk<br>memuat naik Kod<br>QR SSM BizTrust<br>pada media sosial                            | Langkah 1:<br>Muat turun Kod QR SSM BizTrust<br>melalui portal Ezbiz Online.<br>Langkah 2:                                                                                                    |
| 17. | Bagaimana untuk<br>memuat naik Kod<br>QR SSM BizTrust<br>pada media sosial<br>(i.e. Facebook          | Langkah 1:<br>Muat turun Kod QR SSM BizTrust<br>melalui portal Ezbiz Online.<br>Langkah 2:<br>Log masuk akaun Facebook Page                                                                                                    |
| 17. | Bagaimana untuk<br>memuat naik Kod<br>QR SSM BizTrust<br>pada media sosial<br>(i.e. Facebook<br>Page) | Langkah 1:<br>Muat turun Kod QR SSM BizTrust<br>melalui portal Ezbiz Online.<br>Langkah 2:<br>Log masuk akaun Facebook Page<br>perniagaan yang didaftarkan.                                                                                                    |
| 17. | Bagaimana untuk<br>memuat naik Kod<br>QR SSM BizTrust<br>pada media sosial<br>(i.e. Facebook<br>Page) | Langkah 1:<br>Muat turun Kod QR SSM BizTrust<br>melalui portal Ezbiz Online.<br>Langkah 2:<br>Log masuk akaun Facebook Page<br>perniagaan yang didaftarkan.<br>Langkah 3:                                                                                                    |
| 17. | Bagaimana untuk<br>memuat naik Kod<br>QR SSM BizTrust<br>pada media sosial<br>(i.e. Facebook<br>Page) | Langkah 1:<br>Muat turun Kod QR SSM BizTrust<br>melalui portal Ezbiz Online.<br>Langkah 2:<br>Log masuk akaun Facebook Page<br>perniagaan yang didaftarkan.<br>Langkah 3:<br>Klik 'New Feed' dan 'Photo' untuk                                                                                                    |
| 17. | Bagaimana untuk<br>memuat naik Kod<br>QR SSM BizTrust<br>pada media sosial<br>(i.e. Facebook<br>Page) | Langkah 1:<br>Muat turun Kod QR SSM BizTrust<br>melalui portal Ezbiz Online.<br>Langkah 2:<br>Log masuk akaun Facebook Page<br>perniagaan yang didaftarkan.<br>Langkah 3:<br>Klik 'New Feed' dan 'Photo' untuk<br>muat naik Kod QR SSM BizTrust                                                                                                    |
| 17. | Bagaimana untuk<br>memuat naik Kod<br>QR SSM BizTrust<br>pada media sosial<br>(i.e. Facebook<br>Page) | Langkah 1:<br>Muat turun Kod QR SSM BizTrust<br>melalui portal Ezbiz Online.<br>Langkah 2:<br>Log masuk akaun Facebook Page<br>perniagaan yang didaftarkan.<br>Langkah 3:<br>Klik 'New Feed' dan 'Photo' untuk<br>muat naik Kod QR SSM BizTrust<br>pada Facebook Post.                                                                                                    |
| 17. | Bagaimana untuk<br>memuat naik Kod<br>QR SSM BizTrust<br>pada media sosial<br>(i.e. Facebook<br>Page) | Langkah 1:<br>Muat turun Kod QR SSM BizTrust<br>melalui portal Ezbiz Online.<br>Langkah 2:<br>Log masuk akaun Facebook Page<br>perniagaan yang didaftarkan.<br>Langkah 3:<br>Klik 'New Feed' dan 'Photo' untuk<br>muat naik Kod QR SSM BizTrust<br>pada Facebook Post.<br>Langkah 4:                                                                                                    |
| 17. | Bagaimana untuk<br>memuat naik Kod<br>QR SSM BizTrust<br>pada media sosial<br>(i.e. Facebook<br>Page) | Langkah 1:<br>Muat turun Kod QR SSM BizTrust<br>melalui portal Ezbiz Online.<br>Langkah 2:<br>Log masuk akaun Facebook Page<br>perniagaan yang didaftarkan.<br>Langkah 3:<br>Klik 'New Feed' dan 'Photo' untuk<br>muat naik Kod QR SSM BizTrust<br>pada Facebook Post.<br>Langkah 4:<br>Klik 'Publish' dan imej Kod QR SSM                                                                                                    |
| 17. | Bagaimana untuk<br>memuat naik Kod<br>QR SSM BizTrust<br>pada media sosial<br>(i.e. Facebook<br>Page) | Langkah 1:<br>Muat turun Kod QR SSM BizTrust<br>melalui portal Ezbiz Online.<br>Langkah 2:<br>Log masuk akaun Facebook Page<br>perniagaan yang didaftarkan.<br>Langkah 3:<br>Klik 'New Feed' dan 'Photo' untuk<br>muat naik Kod QR SSM BizTrust<br>pada Facebook Post.<br>Langkah 4:<br>Klik 'Publish' dan imej Kod QR SSM<br>BizTrust akan terpapar.                                                                                         |
| 17. | Bagaimana untuk<br>memuat naik Kod<br>QR SSM BizTrust<br>pada media sosial<br>(i.e. Facebook<br>Page) | Langkah 1:<br>Muat turun Kod QR SSM BizTrust<br>melalui portal Ezbiz Online.<br>Langkah 2:<br>Log masuk akaun Facebook Page<br>perniagaan yang didaftarkan.<br>Langkah 3:<br>Klik 'New Feed' dan 'Photo' untuk<br>muat naik Kod QR SSM BizTrust<br>pada Facebook Post.<br>Langkah 4:<br>Klik 'Publish' dan imej Kod QR SSM<br>BizTrust akan terpapar.<br>Langkah 5:                                                                           |
| 17. | Bagaimana untuk<br>memuat naik Kod<br>QR SSM BizTrust<br>pada media sosial<br>(i.e. Facebook<br>Page) | Langkah 1:<br>Muat turun Kod QR SSM BizTrust<br>melalui portal Ezbiz Online.<br>Langkah 2:<br>Log masuk akaun Facebook Page<br>perniagaan yang didaftarkan.<br>Langkah 3:<br>Klik 'New Feed' dan 'Photo' untuk<br>muat naik Kod QR SSM BizTrust<br>pada Facebook Post.<br>Langkah 4:<br>Klik 'Publish' dan imej Kod QR SSM<br>BizTrust akan terpapar.<br>Langkah 5:<br>Klik 'Pin to Post' untuk kekalkan imej                                 |
| 17. | Bagaimana untuk<br>memuat naik Kod<br>QR SSM BizTrust<br>pada media sosial<br>(i.e. Facebook<br>Page) | Langkah 1:<br>Muat turun Kod QR SSM BizTrust<br>melalui portal Ezbiz Online.<br>Langkah 2:<br>Log masuk akaun Facebook Page<br>perniagaan yang didaftarkan.<br>Langkah 3:<br>Klik 'New Feed' dan 'Photo' untuk<br>muat naik Kod QR SSM BizTrust<br>pada Facebook Post.<br>Langkah 4:<br>Klik 'Publish' dan imej Kod QR SSM<br>BizTrust akan terpapar.<br>Langkah 5:<br>Klik 'Pin to Post' untuk kekalkan imej<br>pada Timeline Facebook Page. |

| 18. | Bagaimana untuk<br>memuat naik Kod<br>QR SSM BizTrust<br>pada laman<br>sesawang<br>perniagaan?                                          | Langkah 1:<br>Muat turun Kod QR SSM BizTrus<br>melalui portal Ezbiz Online.<br>Langkah 2:<br>Muat naik Kod QR SSM BizTrust di<br>bahagian yang bersesuaian (contoh:<br>pada bahagian <i>footer</i> atau pada tab<br>'Tentang Kami').<br>Nota: Skala minima paparan Kod QR<br>SSM BizTrust adalah 3.0 cm per segi |
|-----|----------------------------------------------------------------------------------------------------|----------------------------------------------------------------------------------------------------|
|     |                                                                                                    | dan jelas untuk diimbas.                                                                                                    |
| 19. | Bolehkah Kod QR<br>SSM BizTrust<br>dipaparkan pada<br>laman Facebook<br>peribadi?                                                       | Pemilik digalakkan menggunakan<br>laman Facebook Page perniagaan<br>bagi tujuan membina jenama<br>perniagaan yang diperakui sah di sisi<br>undang-undang.                                                                                                    |
| 20. | Sekiranya saya<br>tidak mempunyai<br>platform dalam<br>talian, bolehkah<br>saya paparkan Kod<br>QR SSM BizTrust di<br>promia parajagan? | Pemilik premis boleh dan amat<br>digalakkan untuk mempamerkan<br>Kod QR SSM BizTrust di premis<br>perniagaan.<br>Pada masa ini, Kod QR SSM                                                                                                    |
|     | premis pernagaan?                                                                                                    | kepada entiti perniagaan yang<br>berdaftar di bawah Akta Pendaftaran<br>Perniagaan 1956 (ROBA 1956)<br>sahaja.                                                                                                    |
| 21. | Bagaimana untuk<br>paparkan Kod QR<br>SSM BizTrust?                                                                                     | Langkah 1:<br>Muat turun Kod QR SSM BizTrust<br>melalui portal Ezbiz Online.<br>Langkah 2:<br>Cetak imej Kod QR SSM BizTrust<br>dan pamerkan di premis perniagaan.                                                                                                    |

|     |                                                                                                    | Nota: Skala minima paparan Kod QR<br>SSM BizTrust adalah 3.0 cm per segi<br>dan jelas untuk diimbas.                                                                                                    |
|-----|----------------------------------------------------------------------------------------------------|----------------------------------------------------------------------------------------------------|
| 22. | Bolehkah Kod QR<br>SSM BizTrust<br>dipaparkan pada<br>laman sesawang /<br>media sosial yang<br>bukan hak milik<br>perniagaan<br>tersebut? | Tidak dibenarkan.                                                                                                    |
| 23. | Kenapa aplikasi<br>MySSM sahaja<br>yang boleh<br>digunakan untuk<br>mengimbas Kod QR<br>SSM BizTrust?                                     | Aplikasi MySSM merupakan aplikasi<br>mudah alih yang berintegrasi<br>dengan pangkalan data SSM.<br>Sehubungan itu, paparan maklumat<br>pada Kod QR SSM BizTrust selari<br>dengan maklumat yang terdapat di<br>pangkalan data SSM.                                                                                        |
| 24. | Bagaimana kaedah<br>untuk<br>memperbaharui Kod<br>QR SSM BizTrust<br>ini?                                                                 | Maklumat pada Kod QR BizTrust<br>SSM adalah selari dengan maklumat<br>yang didaftarkan di dalam portal<br>Ezbiz Online.<br>Oleh itu, sekiranya status<br>perniagaan telah tamat tempoh,<br>pemilik akaun tersebut dikehendaki<br>memperbaharui perniagaan mereka<br>dalam talian untuk memastikan<br>status kekal aktif. |

|  | 25. | Saya menjalankan<br>perniagaan secara<br>dalam talian dengan<br>menggunakan dua<br>(2) platform yang<br>berlainan (cth:<br>Facebook,<br>Instagram), adakah<br>maklumat alamat<br>URL perniagaan<br>bagi kedua-dua<br>platform ini boleh<br>dikemaskini di portal<br>Ezbiz Online? | Ya, pengguna boleh mengemaskini<br>alamat URL perniagaan di portal<br>Ezbiz Online tanpa had. |
|--|-----|----------------------------------------------------------------------------------------------------|-----------------------------------------------------------------------------------------------|
|--|-----|----------------------------------------------------------------------------------------------------|-----------------------------------------------------------------------------------------------|